## To Play Only Some of the Music TRACKS on a CD

1. Bring up Windows Media Player.

2. Hold down the CTRL key and Insert the CD. The list of tracks will be displayed.

3. Hold down the CTRL key and click to select the tracks you DON'T want to hear.

4. Rightclick and select Disable Selected Tracks so these selected tracks will not be played.

Note: this only works when you insert a CD. The next time you insert the CD, you'll have to repeat the process or all the tracks will be played.

Revised 5/7/ 2009 JMM